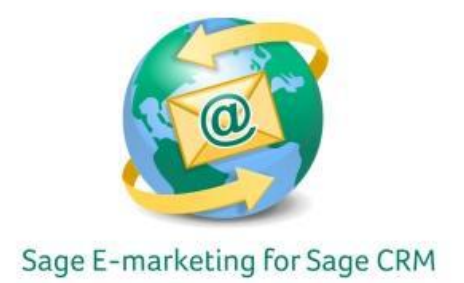

## **Quick Start Guide to:**

## **Editing the Email Footer**

This Quick Start Guide details the steps of changing your email footer information for Sage Emarketing for Sage CRM 7.1.

- 1. Open Sage CRM 7.1.
- 2. Click Administration.
- 3. Select E-mail and Documents

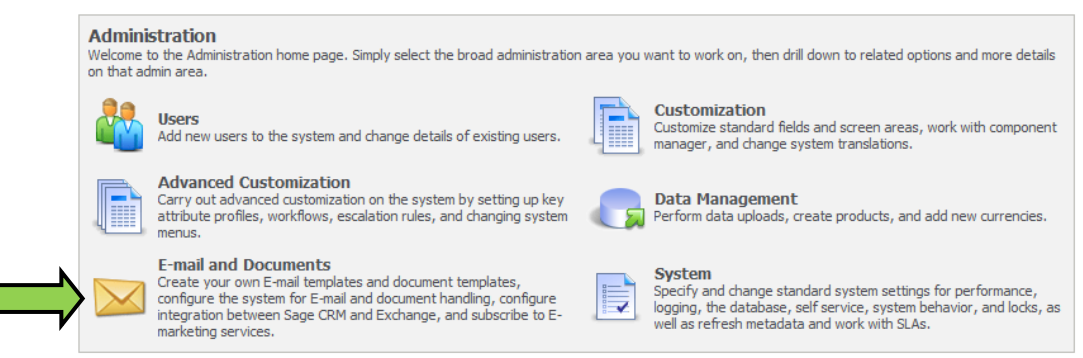

4. Click E-marketing Configuration.

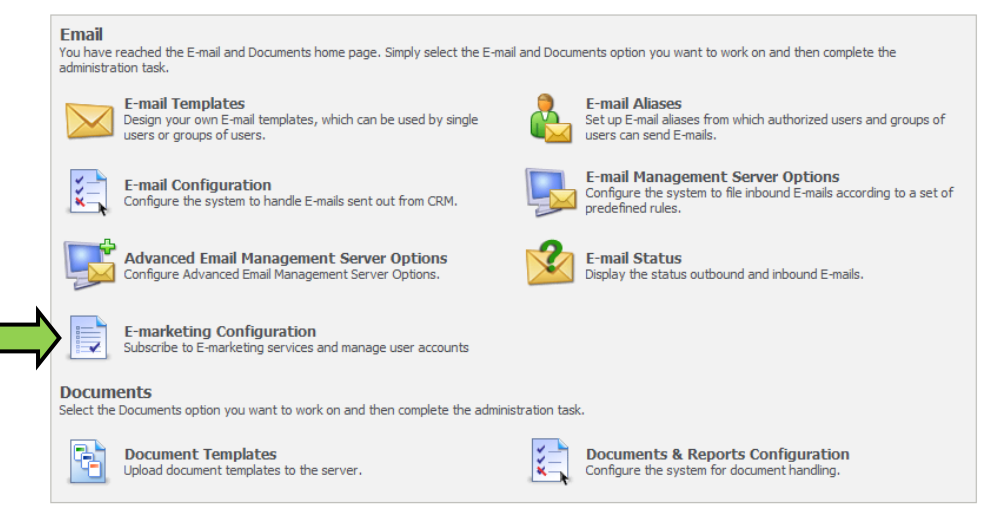

## 5. Click Edit Users.

| 2   | Add a User to the Account<br>Create a new E-marketing user                          |          | View Plan Options / Upgrade<br>Opens up a window to Sage E-marketing for Sage CRM so you can<br>modify your account options |
|-----|-------------------------------------------------------------------------------------|----------|----------------------------------------------------------------------------------------------------|
| > 🧞 | Edit Users<br>Activate/De-activate user accounts, allocate daily e-mail send limits | <b>—</b> | Cancel the Account<br>Stops all usage and charges                                                                           |
|     | Edit Account Details<br>Edit account password here                                  |          |                                                                                                    |

6. Click on the User Name that you would like to edit.

| Account Limits                 |                                    |   | C <u>o</u> ntinue |
|--------------------------------|------------------------------------|---|-------------------|
| E-mail send limit assigned: 50 | E-mail send limit not assigned: 0  | 0 |                   |
| E-Marketing users active: 1    | E-Marketing licenses not in use: 4 |   | Help              |
| Drip Marketing users active: 1 | Drip licenses not in use: 4        |   |                   |

|                     | 1 E-marketing user   | found                |                |           |                  |                     |                 |
|---------------------|----------------------|----------------------|----------------|-----------|------------------|---------------------|-----------------|
| N                   | User Name *          | Full Name            | E-mail Address | Allowance | E-marketing User | Drip Marketing User | E-mail Verified |
| $ \longrightarrow $ | ga rs 020812 spe crm | System Administrator | @swiftpage.com | 50        |                  |                     |                 |
| <b>y</b>            |                      |                      |                |           |                  |                     |                 |

7. Click Change.

| User Details                            |                                       |                           |          | hande              |
|-----------------------------------------|---------------------------------------|---------------------------|----------|--------------------|
| Full Name:<br>System Administrator      | Job Title:<br>ACCPAC CRM System Admin | Phone:<br>3039781000      |          | <u>l</u> unge      |
| E-mail Address:<br>sample@swiftpage.com | Password:                             |                           | ₩ Co     | intinue<br>esend   |
| E-mail Signature Line:                  | User Name:<br>qa_rs_020812_spe_crm    |                           | Ve<br>E- | erificatio<br>mail |
| Contact Details                         |                                       |                           | 🧿 не     | elp                |
| Company Name:<br>Swiftpage              | Address:<br>383 Inverness Pkwy        | Address (optional):       |          |                    |
| City:<br>Englewood                      | State:<br>CO                          | Postal/ZIP Code:<br>80112 |          |                    |
| Country:<br>United States               | Web Site:                             |                           |          |                    |
| E-mail Details                          |                                       |                           |          |                    |
| Company Name:<br>Swiftpage              | Address:<br>383 Inverness Pkwy        | Address (optional):       |          |                    |
| City:<br>Englewood                      | State:<br>CO                          | Postal/ZIP Code:<br>80112 |          |                    |
| Country:<br>United States               | Web Site:                             |                           |          |                    |
| Account Details                         |                                       |                           |          |                    |
| Allowance:<br>50                        | Drip Marketing User:                  | E-marketing User:         |          |                    |

8. Enter the new information in the Contact Details fields. Click Save.

| User Details           |   | a de aval                           |   |                           | <u> </u> |
|------------------------|---|-------------------------------------|---|---------------------------|----------|
| System Administrator   | * | ACCPAC CRM System Admin             |   | 3039781000 *              | 8        |
| E-mail Address:        |   | Password:                           |   |                           |          |
| sample@swiftpage.com   | * | •••••                               | * |                           |          |
| E-mail Signature Line: |   | User Name:<br>qa_rs_020812_spe_crm* |   |                           |          |
| Contact Details        |   |                                     |   |                           |          |
| Company Name:          |   | Address:                            |   | Address (optional):       |          |
| Cibr                   |   | State:                              |   | Portal/ZID Code:          |          |
| Englewood              | * | CO                                  |   | 80112                     |          |
| Country:               |   | Web Site:                           |   |                           |          |
| United States 💽 *      |   |                                     |   |                           |          |
| E-mail Details         |   |                                     |   |                           |          |
| Company Name:          |   | Address:                            |   | Address (optional):       |          |
| Swiftpage              | * | 383 Inverness Pkwy                  | * |                           |          |
| City:<br>Englewood     | * | State:<br>CO                        |   | Postal/ZIP Code:<br>80112 |          |
| Country:               |   | Web Site:                           |   |                           |          |
| United States 🔹 *      |   |                                     |   |                           |          |